## The Security Risk Assessment Tool

**Overview for Small and Medium Practices** 

Presenters: Ryan Callahan, Nick Heesters

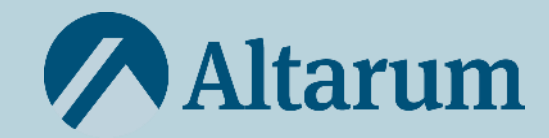

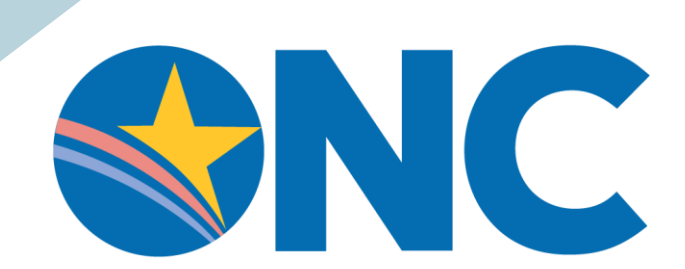

Office of the National Coordinator for Health Information Technology

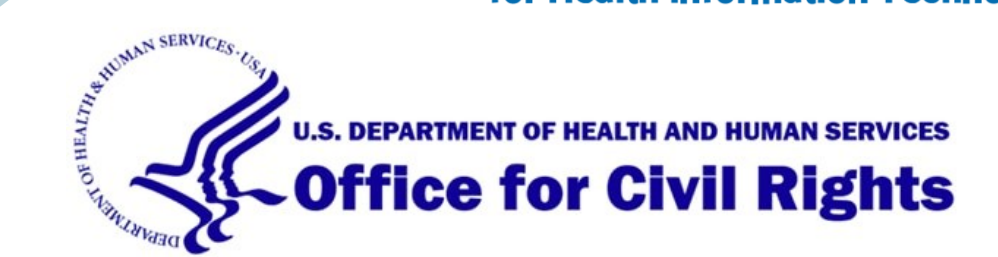

### Agenda

- What is a Security Risk Assessment?
- Overview of the SRA Tool
- Enhancements in Version 3.4
- Q&A

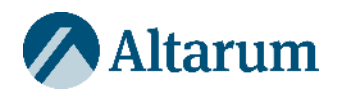

### What is Security Risk Assessment?

A covered entity or business associate must:

"Conduct an accurate and thorough assessment of the potential risks and vulnerabilities to the confidentiality, integrity, and availability of electronic protected health information (ePHI) held by the organization"

HIPAA § 164.308(a)(1)(ii)(A)

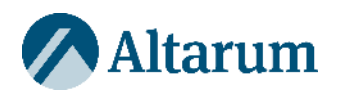

### Risk Analysis components of a Security Risk Assessment:

- Identifying all ePHI within your organization.
- Identifying sources of ePHI
- Identifying human, natural, and environmental threats to information systems that contain ePHI.

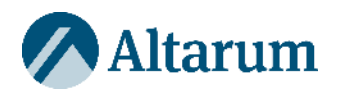

### Outcomes from security risk assessment

Organizations should use information gleaned from their assessment to implement security measures to:

- Design personnel screening processes
- Identify and strategize data backup
- Determine where and how encryption should be used
- Determine what authentication may be required to protect data integrity
- Determine which policies and procedures may need to be created or improved to protect ePHI

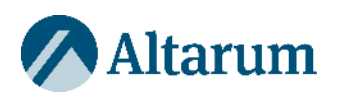

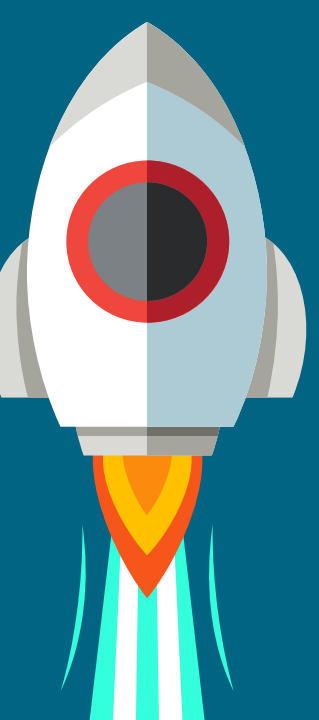

**SRA** Tool

ePHI.

An accessible, wizard-based

and assessment of risks to

tool to aid in the identification

# Challenge

Organizations are vulnerable
SRA is required
Small budgets, few staff

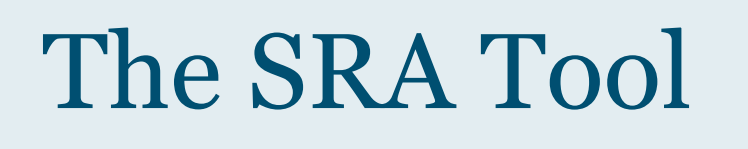

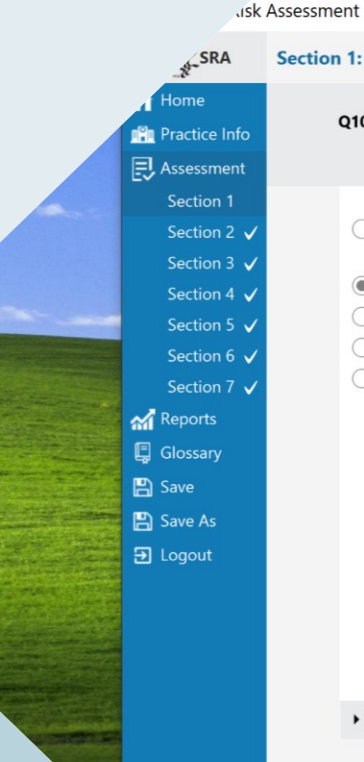

ersion Information

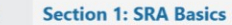

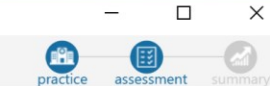

\_

Q10. How do you communicate SRA results to personnel involved in responding to identified threats or vulnerabilities?

#### Education

O Written and verbal communication as well as coordinated corrective action planning. Written communication only. Verbal communication only. O We do not communicate risk assessment results to workforce members. Flag this question for later.

#### Written results of your SRA should be communicated to the personnel responsible for responding to identified threats and vulnerabilities but also consider involving the personnel responsible for responding to identified threats and vulnerabilities in the creation of corrective action plans.

Reference HIPAA: §164.308(a)(1)(ii)(B) NIST CSF: ID.RA, ID.RM, RS.MI

HICP: N/A

Details:

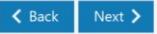

## Downloading, Installing, and Using the SRA Tool

| 6                                                                                                    | ) 🗙 Security Risk Assessment Tool   H 🗙 🕂                                                                                                    | - 0                                                                                                    |
|----------------------------------------------------------------------------------------------------|----------------------------------------------------------------------------------------------------|----------------------------------------------------------------------------------------------------|
| ۵ C                                                                                                    | $ \bigcirc $ https://www.healthit.gov/to A <sup>N</sup> $\square_{0}$ Q $\swarrow$                                                                                                    | 2 O G D                                                                                                    |
|                                                                                                    | Official Website of The Office of the National Coordinator for Health Information Technolog                                                                                                    | y (ONC)                                                                                                    |
| HealthIT.gov                                                                                                    | TOPICS V BLOG NEWS V DATA ABOUT                                                                                                    | T ONC ~ Q                                                                                                    |
| HealthIT.gov > Topics Privacy, Security, and HIPAA                                                                                                    | Privacy, Security, and HIPAA > Security Risk Assessment Tool                                                                                                    | Need Help?<br>Please leave any questions,                                                                                                    |
| Educational Videos<br>Security Risk Assessment<br>Tool<br>Security Risk<br>Assessment Videos                                                                                                    | The Health Insurance Portability and Accountability Act (HIPAA) Security Rule requires<br>that covered entities and its business associates conduct a risk assessment of their<br>healthcare organization. A risk assessment helps your organization ensure it is compliant<br>with HIPAA's administrative, physical, and technical safeguards. A risk assessment also<br>helps reveal areas where your organization's protected health information (PHI) could be<br>at risk. To learn more about the assessment process and how it benefits your                                                                                               | comments, or feedback about<br>the SRA Tool using our Health<br>IT Feedback Form. This<br>includes any trouble in using<br>the tool or problems/bugs with<br>the application itself. Also,         |
| Top 10 Myths of<br>Security Risk Analysis                                                                                                    | organization, visit the Office for Civil Rights' official guidance. What is the Security Risk Assessment Tool (SRA Tool)?                                                                                                    | please feel free to leave any<br>suggestions on how we could<br>improve the tool in the future.                                                                                                    |
| HIPAA Basics<br>Privacy & Security Resources<br>& Tools                                                                                                    | The Office of the National Coordinator for Health Information Technology (ONC), in<br>collaboration with the HHS Office for Civil Rights (OCR), developed a downloadable<br>Security Risk Assessment (SRA) Tool to help guide you through the process. The tool is                                                                                                    | You may also leave a message<br>with our Help Desk by<br>contacting 734-302-4717                                                                                                    |
|                                                                                                    | designed to help healthcare providers conduct a security risk assessment as required by<br>the HIPAA Security Rule and the Centers for Medicare and Medicaid Service (CMS)                                                                                                    | Submit Questions Or Feedback                                                                                                    |
| Model Privacy Notice (MPN)<br>How APIs in Health Care can<br>Support Access to Health<br>Information: Learning<br>Module                                                                                                    | Electronic Health Record (EHR) Incentive Program. The target audience of this tool is<br>medium and small providers; thus, use of this tool may not be appropriate for larger<br>organizations.                                                                                                    |                                                                                                    |
| Model Privacy Notice (MPN)<br>How APIs in Health Care can<br>Support Access to Health<br>Information: Learning<br>Module<br>Patient Consent and                                                                                             | Electronic Health Record (EHR) Incentive Program. The target audience of this tool is<br>medium and small providers; thus, use of this tool may not be appropriate for larger<br>organizations.<br>SRA Tool for Windows                                                                                                    | SRA Webinars                                                                                                    |
| Model Privacy Notice (MPN)<br>How APIs in Health Care can<br>Support Access to Health<br>Information: Learning<br>Module<br>Patient Consent and<br>Interoperability<br>Your Mobile Device and<br>Health Information Privacy<br>and Security | Electronic Health Record (EHR) Incentive Program. The target audience of this tool is<br>medium and small providers; thus, use of this tool may not be appropriate for larger<br>organizations.<br>SRA Tool for Windows<br>The SRA Tool is a desktop application that walks users through the security risk<br>assessment process using a simple, wizard-based approach. Users are guided throug<br>multiple-choice questions, threat and vulnerability assessments, and asset and vend<br>management. References and additional guidance are given along the way. Reports<br>are available to save and print after the assessment is completed. | SRA Webinars<br>ONC held 3 webinars with a<br>training session and overview<br>of the Security Risk<br>Assessment (SRA) Tool. The<br>slides for these sessions are<br>posted below and a recording |

| $\leftarrow$ $\rightarrow$ $C_{ightarrow}$ $\Delta$ $\cap$ https://www | v.healthit.gov/topic/privacy-security-and-hipaa/security-risk-assessment-tool                                          | ☆ 🙎   🌔 📀            |
|------------------------------------------------------------------------|----------------------------------------------------------------------------------------------------|----------------------|
|                                                                        | CONTAG                                                                                                    | CT   EMAIL UPDATES ^ |
|                                                                        | <ul> <li>Official Website of The Office of the National Coordinator for Health Information Technology (ONC)</li> </ul> |                      |
|                                                                        | Connect with us: in y 💩 🔊                                                                                              | Q                    |
| Health .gov                                                            | TOPICS   HOW DO I?   BLOG   NEWS   ABOUT ONC                                                                           |                      |

Home > Topics > Privacy, Security, and HIPAA > Security Risk Assessment Tool

| Privacy, Security, and                  | Security Risk Assessment Tool                                                                                                    |
|-----------------------------------------|----------------------------------------------------------------------------------------------------|
| Educational Videos                      | The Health Insurance Portability and Accountability Act (HIPAA) Security<br>Rule requires that covered entities and its business associates conduct a risk                                                                                       |
| Security Risk                           | <ul> <li>assessment of their healthcare organization. A risk assessment helps your</li> <li>organization ensure it is compliant with HIPAA's administrative, physical, and</li></ul>                                                             |
| Assessment Tool                         | technical safeguards. A risk assessment also helps reveal areas where your                                                                                                    |
| Security Risk                           | organization's protected health information (PHI) could be at risk. To learn more                                                                                                    |
| Assessment Videos                       | about the assessment process and how it benefits your organization, visit                                                                                                    |
| Top 10 Myths of                         | the Office for Civil Rights' official guidance.                                                                                                    |
| Security Risk Analysis                  | What is the Security Risk Assessment Tool (SRA Tool)?                                                                                                    |
| HIPAA Basics                            | The Office of the National Coordinator for Health Information Technology (ONC),                                                                                                    |
| Privacy & Security<br>Resources & Tools | in collaboration with the HHS Office for Civil Rights (OCR), developed a<br>downloadable Security Risk Assessment (SRA) Tool to help guide you through the<br>process. The tool is designed to help healthcare providers conduct a security risk |
| Privacy & Security                      | assessment-part required by the HIPAA Security Role and the Centers for Medicare                                                                                                    |
| Training Games                          | and Medicaid Service (CMS) Electronic Health Record (EHR) Incentive Program.                                                                                                    |
| Model Privacy Notice                    | Download version 3-02, of the SKA Tool [.ms] - 75.8 MB]                                                                                                    |
| (MPN)                                   | Alteormation entered into the SRA Tool is stored locally to the Users' computer                                                                                                    |
| How APIs in Health Care                 | entered in the SRA Tool. The results of the assession of the displayed in a report                                                                                                    |

#### Need Help?

Please leave any questions, comments, or feedback about the SRA Tool using our Health IT Feedback Form. This includes any trouble in using the tool or problems/bugs with the application itself. Also, please feel free to leave any suggestions on how we could improve the tool in the future. You may also leave a

message with our Help Desk by contacting 734-302-4717

> Submit Questions Or Feedback

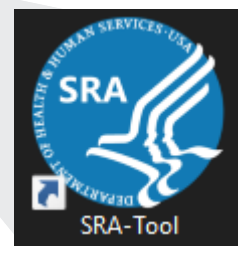

### Download & Installation

The tool can be downloaded from <u>HealthIT.gov</u>. The downloaded file is the installer for the tool. Double click to run the installer and walk through install process.

Once downloaded, a blue "SRA-Tool" icon will appear on your desktop.

**Note:** Users must have administrative privileges in order to install the SRA Tool. For this reason, you may need help from your IT department or system administrator to install the tool. Admin privileges are not needed to run the tool once it has been installed.

The tool runs on Windows, 7, 8, 10 and 11. All information entered into the tool is contained locally. No information is transmitted to DHHS, ONC or OCR.

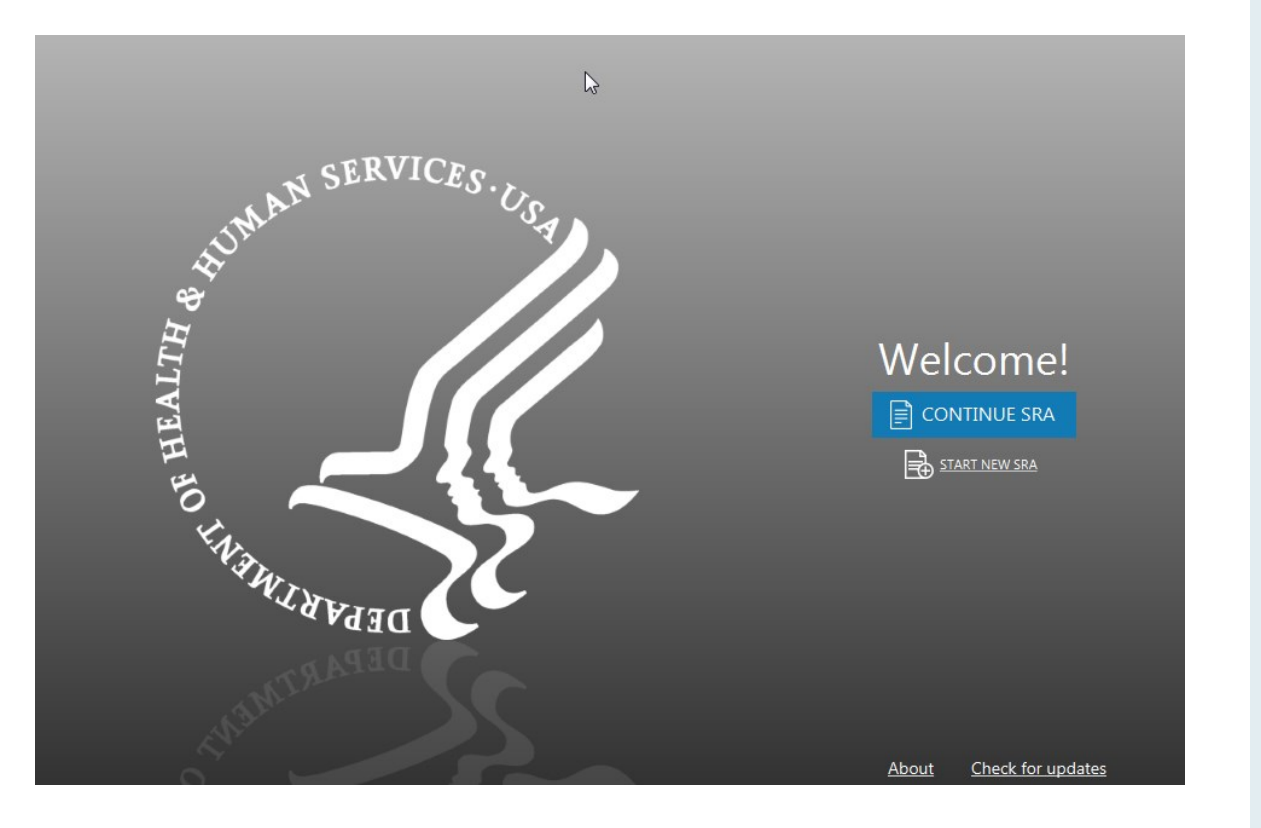

### Welcome Screen

Select "Start New SRA" or "Continue SRA" to begin using the tool.

Enter your name, name your SRA file and select a location to save your SRA file locally.

The "Check for Updates" feature allows you to see if new content updates have been released by ONC.

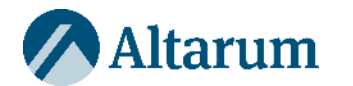

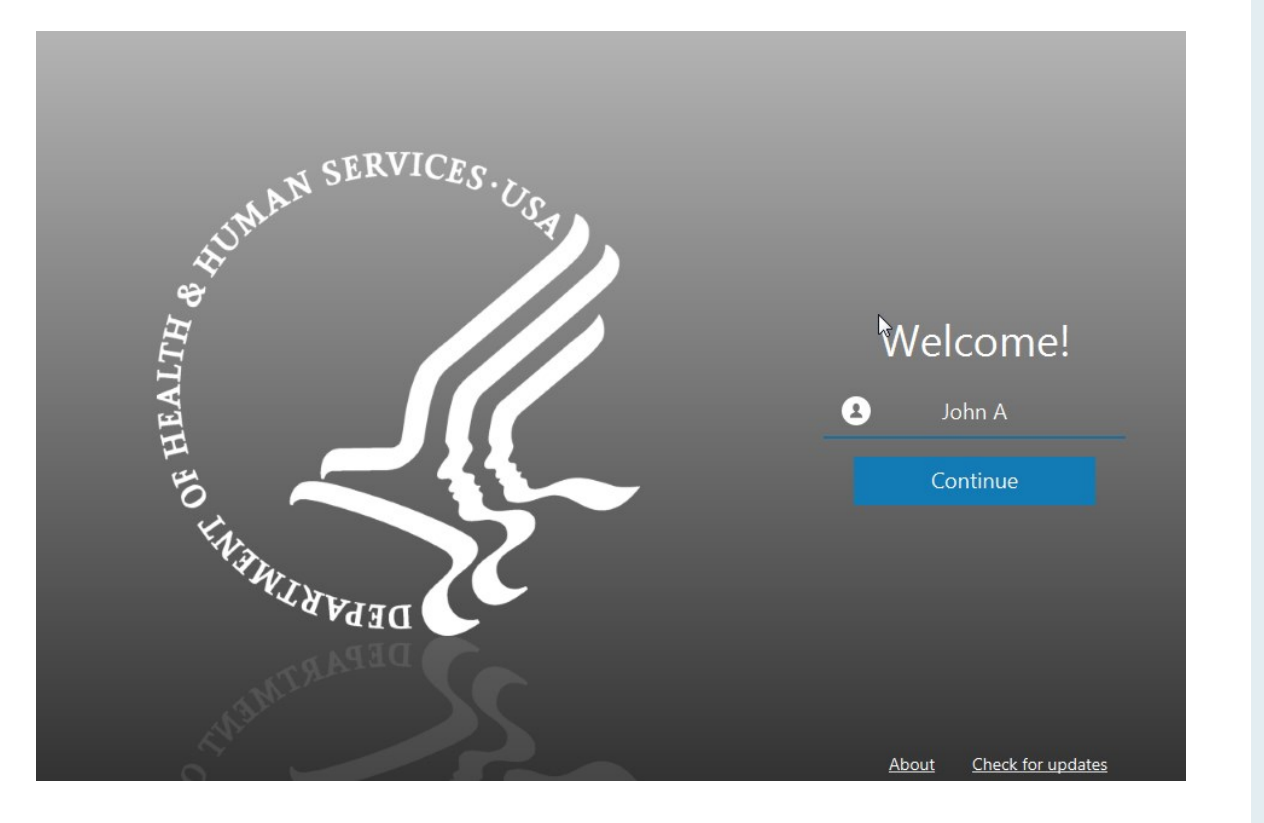

### Entering a Username

When beginning a new assessment, the user is asked to enter their name.

It is recommended to enter your full first & last name.

The SRA Tool supports multiple user accounts, so more than one person can work on an in progress SRA file.

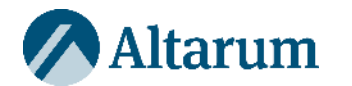

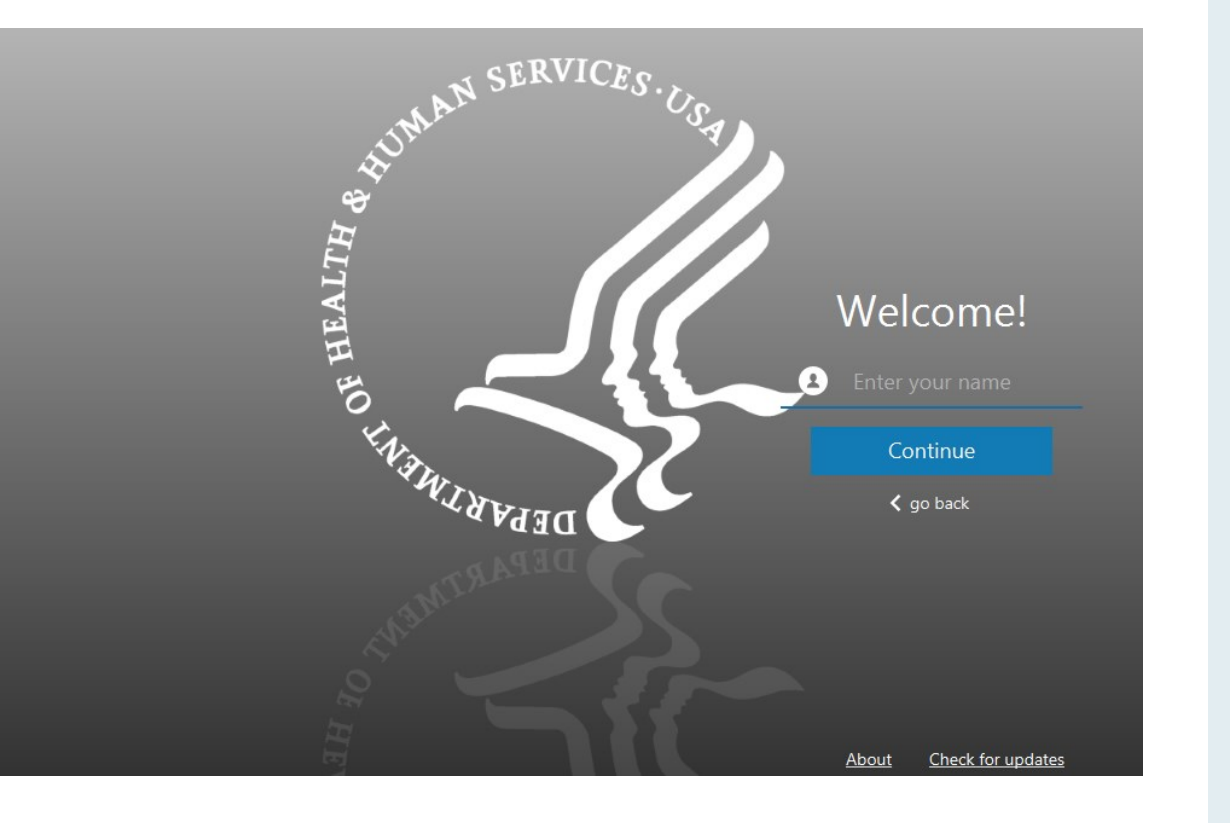

### Saving a New SRA File

The SRA Tool creates SRA files that can only be opened with the SRA Tool application

After entering your name, you then select a file name and save location for the new .sra file.

Files with the .sra extension can be opened and edited with the SRA Tool application.

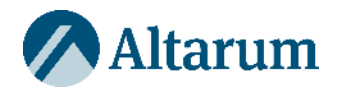

|                                   |                      | Practice In                                 | formation                                                   |                                                                             |                                               |                          |                   | Dra             |                   |                  |              |
|-----------------------------------|----------------------|---------------------------------------------|-------------------------------------------------------------|-----------------------------------------------------------------------------|-----------------------------------------------|--------------------------|-------------------|-----------------|-------------------|------------------|--------------|
| Home<br>Practice Ir<br>As<br>Venc | nfo<br>ssets<br>dors | Add your p<br>Consider all o<br>you have mo | ractice informa<br>contexts of your of<br>re than one locat | tion to your secu<br>organization's opera<br>ion.                           | rity risk assessm<br>tions, such as vari      | ent.<br>ous location(s), | department(s),    | people, and mor | e. Select '+ anoi | her location' if |              |
|                                   | ents                 | Practice Na                                 | ame                                                         |                                                                             |                                               |                          |                   |                 |                   |                  |              |
| Reports                           | an                   | Address                                     |                                                             |                                                                             |                                               |                          |                   |                 |                   |                  |              |
| 📮 Glossary                        |                      | Address                                     |                                                             |                                                                             |                                               |                          |                   |                 |                   |                  |              |
| 💾 Save                            |                      | City, State,                                | Zip                                                         |                                                                             |                                               |                          | - T               | •               |                   |                  |              |
| 🖺 Save As                         |                      | Phone, Fax                                  |                                                             | (xxx)-xxx-xxxx                                                              |                                               |                          | (xxx)-xxx-xxx0    |                 |                   |                  |              |
| ➔ Logout                          |                      | Point of Co                                 | ontact                                                      |                                                                             |                                               |                          |                   |                 |                   |                  |              |
|                                   |                      | Title/Role                                  |                                                             |                                                                             |                                               |                          |                   |                 |                   |                  |              |
|                                   |                      | Phone                                       |                                                             | (xxx)-xxx-xxxx                                                              |                                               |                          |                   |                 |                   |                  |              |
|                                   |                      |                                             |                                                             |                                                                             |                                               |                          |                   |                 |                   |                  |              |
|                                   | (                    |                                             | Practice Asse                                               | ts                                                                          |                                               |                          |                   |                 | pract             | ce assessme      | nt summa     |
|                                   | P                    | lome<br>tractice Info<br>Assets<br>Vendors  | Enter your org<br>Consider all cor<br>Want to <u>add m</u>  | ganization's <u>asset</u><br>ntexts of assets, such<br>ore than one asset a | <u>5.</u><br>n as your organiza<br>at a time? | tion's location(s        | s), department(s) | , equipment, pe | ople, materials,  | and more.        |              |
| Version Informa                   |                      | Documents                                   |                                                             |                                                                             |                                               |                          |                   |                 |                   |                  |              |
|                                   | ₽₽                   | ssessment                                   |                                                             |                                                                             | Add Asset                                     |                          |                   | Download        | Asset Template    |                  |              |
|                                   | n R                  | leports                                     |                                                             |                                                                             |                                               |                          |                   |                 |                   |                  |              |
|                                   | Ē 0                  | Glossary                                    |                                                             |                                                                             |                                               |                          |                   |                 |                   |                  |              |
|                                   | E) S                 | ave                                         |                                                             |                                                                             | Export Asset List                             |                          |                   | Upload A        | sset Template     |                  |              |
|                                   | ा ह<br>जा            |                                             |                                                             |                                                                             |                                               |                          |                   |                 |                   |                  |              |
|                                   |                      | ogout                                       | Total Assets [0]                                            |                                                                             |                                               |                          |                   |                 |                   | М                | anage Multip |
|                                   |                      |                                             | Risk                                                        | Manage Assets                                                               | ID #                                          | Туре                     | Status            | ePHI            | Encryption        | Assignment       | Locatio      |
|                                   |                      |                                             |                                                             |                                                                             |                                               |                          |                   |                 |                   |                  |              |
|                                   |                      |                                             |                                                             |                                                                             |                                               | No c                     | ontent in table   |                 |                   |                  |              |
|                                   | Versio               | n Information                               |                                                             |                                                                             |                                               | K Ba                     | ick Next 🕽        |                 |                   |                  |              |

### Practice Information, Asset & Vendor Management

A place to track:

- Practice locations
- Assets (computers, equipment, other hardware)
- Business Associates (vendors)
- Attached documents

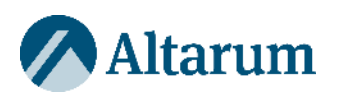

|                                                                                                    | Section 5: Security and the Practice                                                                                                    |                                                                                                    | practice assessment summary                                                                                                    |
|----------------------------------------------------------------------------------------------------|----------------------------------------------------------------------------------------------------|----------------------------------------------------------------------------------------------------|----------------------------------------------------------------------------------------------------|
| Home<br>Practice Info<br>Assessment<br>Section 1                                                                                               | Q3. Do you restrict physical access to an                                                                                                    | d use of your equipment [i.e. equi                                                                                           | pment that house ePHI]?                                                                                                    |
| Section 2 ✓<br>Section 3 ✓<br>Section 4 ✓<br>Section 5<br>Section 6<br>Section 7<br>M Reports<br>Save<br>Save<br>Save As<br>Save As<br>Save As | <ul> <li>Yes. We have written policies and implement to equipment that house ePHI to authoriz</li> <li>Yes. We verbally authorize individuals to a but no written policies or procedures.</li> <li>No. We do not have a process to restrict a ePHI to authorized users.</li> <li>Flag this question for later.</li> </ul> | ented procedures restricting access<br>ed users only.<br>access equipment that house ePHI,<br>access to equipment that house | This is the most effective<br>option among those<br>provided to protect the<br>confidentiality, integrity,<br>and availability of ePHI.<br>Restrict access to assets<br>with potentially high<br>impact in the event of<br><b>Reference</b><br>HIPAA: \$164.310(a)(1)<br>NIST CSF: ID.RA, PR.AC,<br>DE.CM, PR.IP<br>HICP: TV, Practice # 6 |
|                                                                                                    | ✓ Details:<br>The details field can be expanded to collect relevenance.                                                                                                    | a and supporting information about the que                                                                                   | stion/response.                                                                                                    |

### Assessment

The Assessment section contains 7 sections with multiple-choice questions and branching logic.

The Education panel provides guidance related to each response given.

The Reference panel links each question to a HIPAA Security Rule citation.

Progress indicators are provided in the navigation panel as sections are completed.

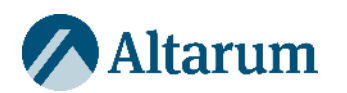

|                                                                                                    | Section 1: SRA Basi                                                                                                    | cs                                                                                                    | ractice ass | essment  | summar                  | v        |        |         |
|----------------------------------------------------------------------------------------------------|----------------------------------------------------------------------------------------------------|----------------------------------------------------------------------------------------------------|-------------|----------|-------------------------|----------|--------|---------|
| Home<br>Practice Info<br>Assessment                                                                | Select                                                                                                    | the <u>vulnerabilities</u> that apply to your practice fro                                                                                                    | om the list | below    |                         |          |        |         |
| Section 1<br>Section 2<br>Section 3<br>Section 4<br>Section 5<br>Section 6<br>Section 7<br>Summary | Inadequate risk awa Failure to remediate Failure to meet min Failure to meet min Inadequate Asset T Unspecified workfor | areness or failure to identify new weaknessess<br>e known risk(s)<br>imum regulatory requirements and security standards<br>racking<br>ree security responsibilities                                                                                                    |             |          |                         |          |        |         |
| Save<br>Logout                                                                                     | Home<br>Practice Info<br>Section 1                                                                                      | Section 1: SRA Basics Please rate the likelihood and impact ✓ Inadequate risk awareness or failure to identify new w                                                                                                    | t on your p | oractice | practice<br>e of each p | ootentia | sment  | summary |
|                                                                                                    | Section 2<br>Section 3<br>Section 4<br>Section 5<br>Section 6                                                           | Non-physical threat(s) such as data corruption or<br>information disclosure, interruption of system function<br>and business processess, and/or legislation or security<br>breaches                                                                                      | L           | ikelihoo | H                       | 0        | Impact | H       |
|                                                                                                    | Section 7<br>Summary<br>Save                                                                                            | Physical threats such as unauthorized facility access,<br>hardware or equipment malfunction, collisions, trip/fire<br>hazards, and/or hazardour materials (chemicals, magnets<br>etc.)                                                                                   | 5, <b>L</b> | Μ        | H                       | l        | Μ      | H       |
|                                                                                                    | • Logout                                                                                                    | Natural threat(s) such as damage from dust/particulates,<br>extreme temperatures, severe weather events, and/or<br>desctruction from animals/insects<br>Man-Made threat(s) such as insider carelessness,<br>theft/vandelism, terrorism/civil unrest, toxic emissions. or | 0           | M        | H                       | 0        | M      | •       |
|                                                                                                    |                                                                                                    | hackers/computer criminals<br>Infrastructure threat(s) such as building/road hazards,<br>power/telephone outages, water leakage (pipes, roof,                                                                                                    | 0           | M        | B                       | C        | M      | B       |

### Threats & Vulnerabilities

The Vulnerability Selection and Threat Rating section is presented after each section of multiple-choice questions.

Users are asked to select from a list of vulnerabilities that may be applicable to their practice.

Each vulnerability comes with a list of related threats that must be rated for the <u>likelihood</u> they may occur and the <u>impact</u> they would have should they occur.

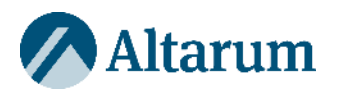

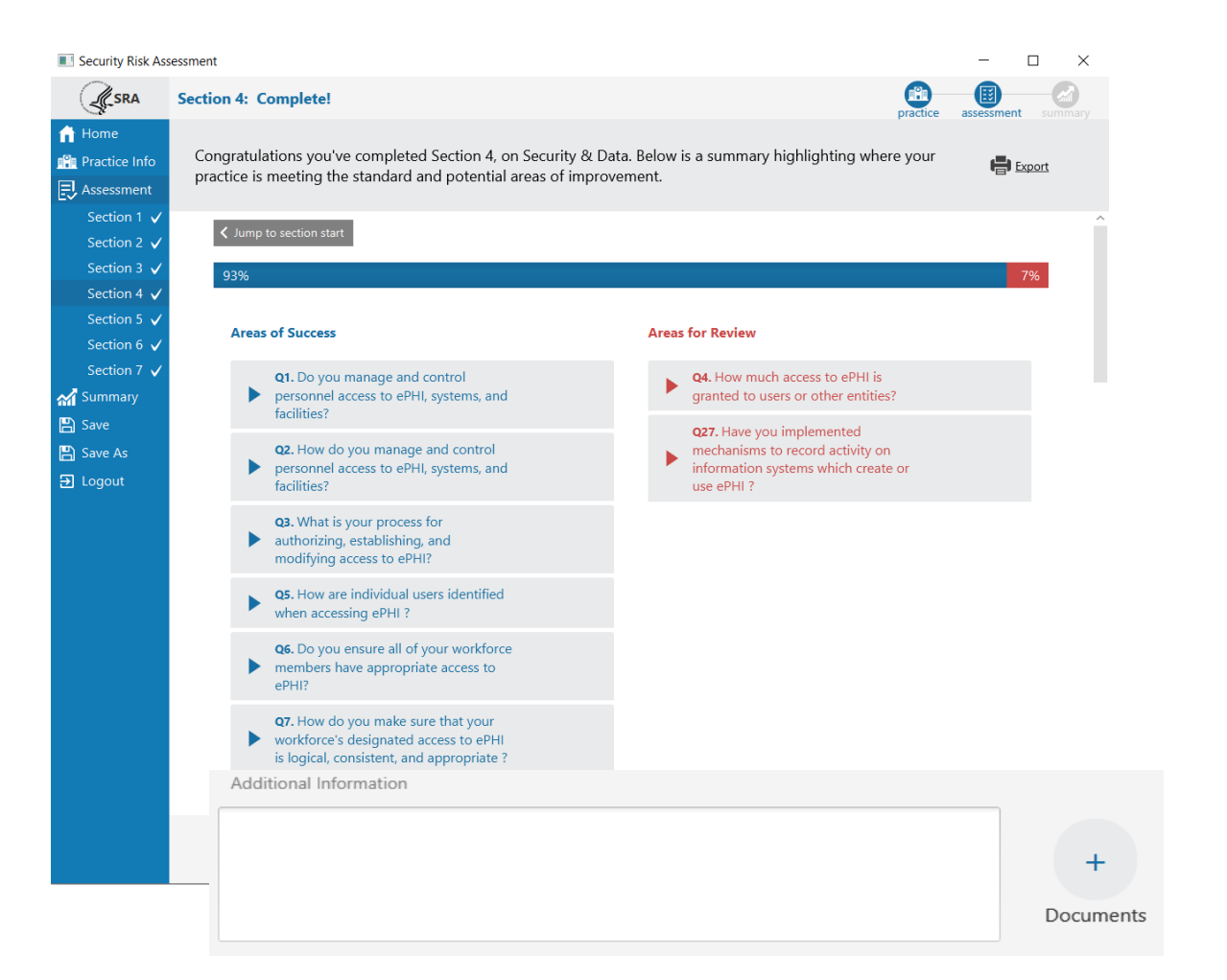

### Section Summary

Each section is concluded with a Section Summary. The Section Summary shows each of the questions answered, responses, and education content.

Questions are divided into <u>Areas of Success</u> and <u>Areas for Review</u>. Questions sorted into Areas of Success are those which represent the highest level of compliance. Areas for Review represent responses that could use improvement.

Users can enter **Additional Information** specific to each assessment section and add/link relevant documents necessary to demonstrate accuracy and thoroughness of responses.

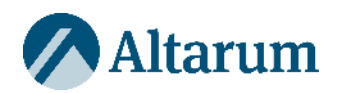

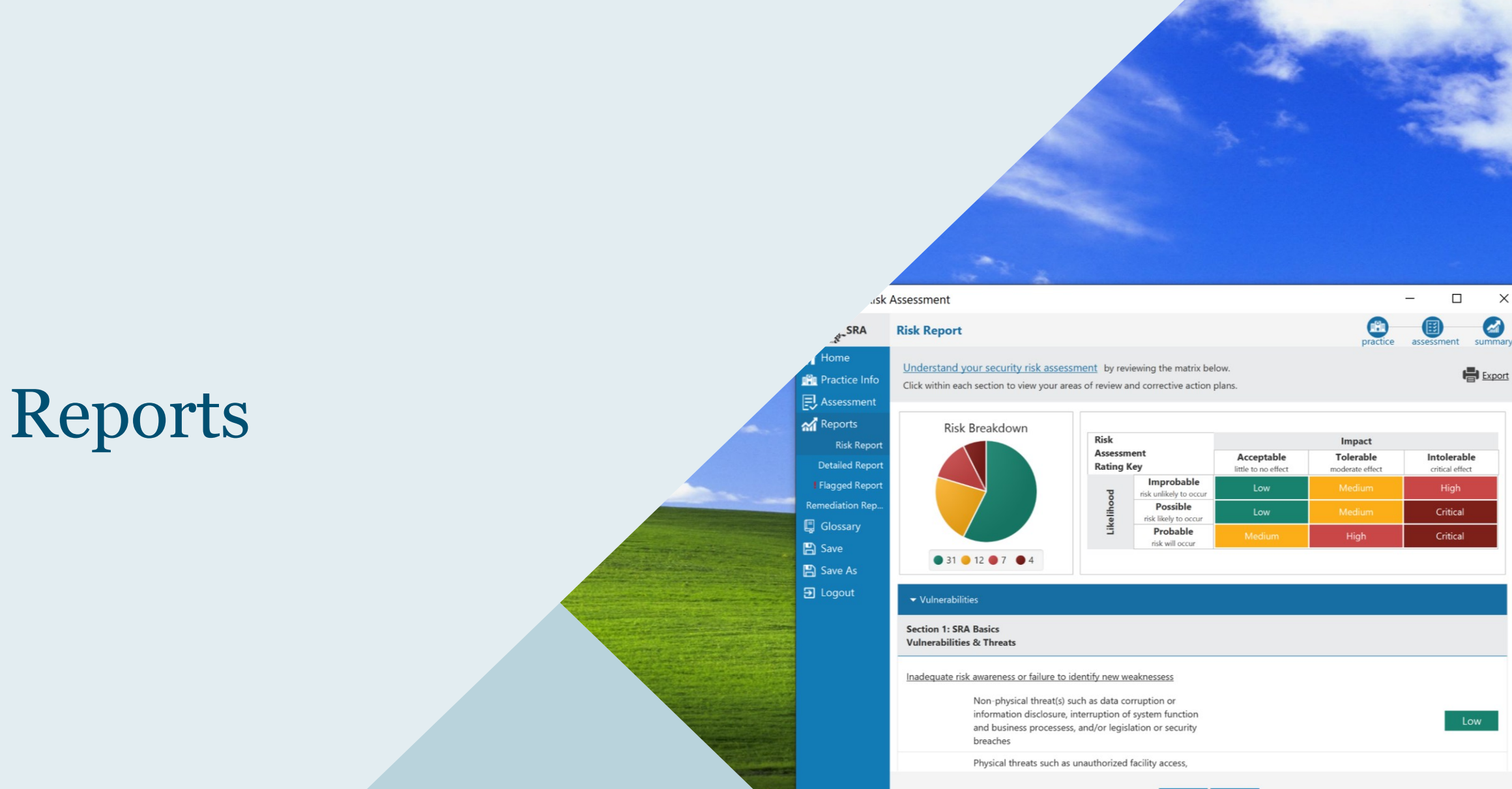

✓ Back Next >

 $\times$ 

Export Export

Version Information

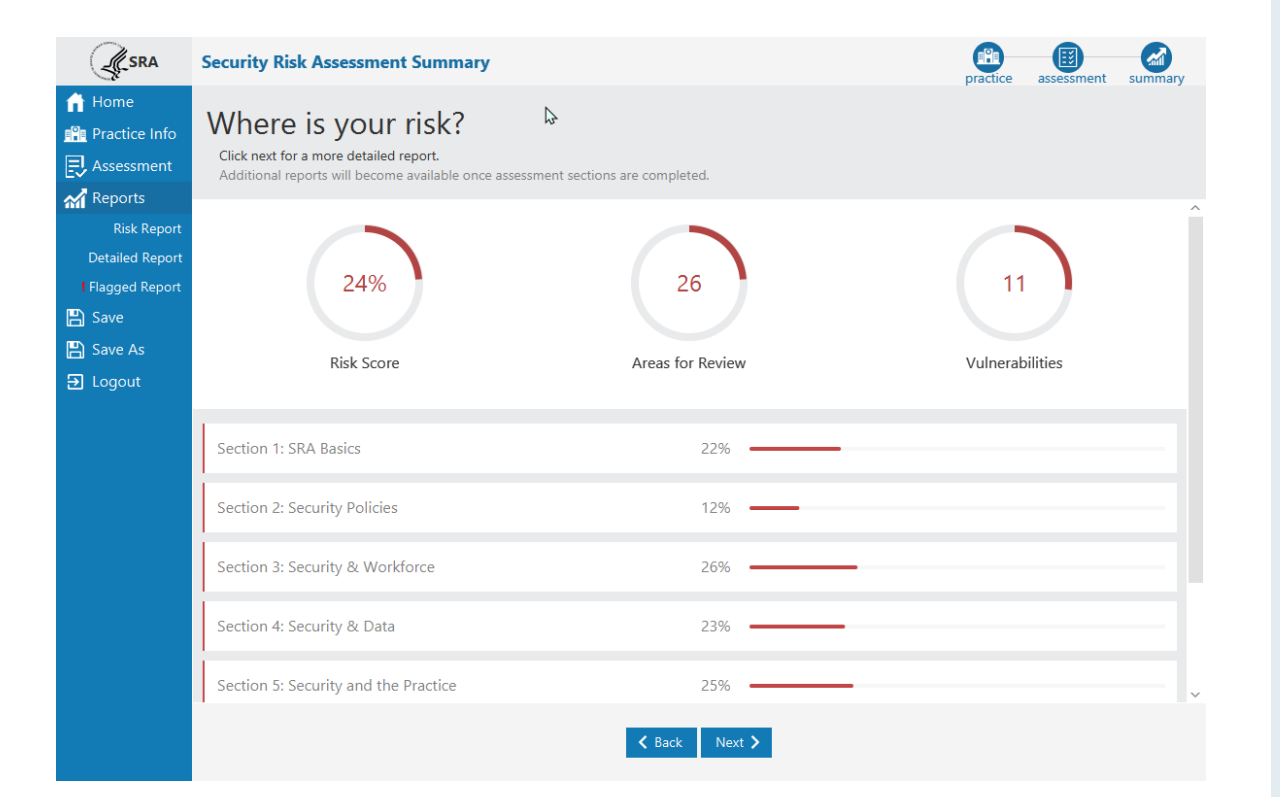

### Summary Report

After all sections are complete, the Summary section becomes available.

The Summary Report is high level summary of your risk assessment.

**Risk Score** – shows the number of questions sorted into Areas for Review divided by the total questions the user answered.

**Areas for Review** – shows the total number of questions answered sorted into Areas for Review.

**Vulnerabilities** – shows the total number of vulnerabilities selected as applicable to the practice or organization.

Each assessment section's Risk Score is shown as a percentage.

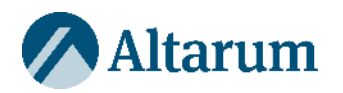

|                                                                           | Risk Report                                                                                                    |                                                                       |                                                                               |                    | Dracti      | ce assessment summary |
|---------------------------------------------------------------------------|----------------------------------------------------------------------------------------------------|-----------------------------------------------------------------------|-------------------------------------------------------------------------------|--------------------|-------------|-----------------------|
| <ul> <li>▲ Home</li> <li>▲ Practice Info</li> <li>▲ Assessment</li> </ul> | Understand your security risk asses<br>Click within each section to view your an                                            | <u>sment</u> by rev<br>eas of review a                                | viewing the matrix below<br>and corrective action pla                         | v.<br>Ins.         |             | Export                |
| Reports<br>Risk Report<br>Detailed Report                                 | Risk Breakdown                                                                                                    | Risk<br>Assessn<br>Rating I                                           | nent<br>Kev                                                                   | Acceptable         | Intolerable |                       |
| Flagged Report                                                            | rt 🔰                                                                                                    | B Impro                                                               | Improbable<br>risk unlikely to occur<br>Possible                              | Low                | Medium      | High                  |
| Save As                                                                   |                                                                                                    | Likelih                                                               | risk likely to occur<br>Probable<br>risk will occur                           | Low<br>Medium      | High        | Critical              |
|                                                                           | ✓ Vulnerabilities Section 1: SRA Basics Vulnerabilities & Threats                                                           |                                                                       |                                                                               |                    |             |                       |
|                                                                           | Inadequate risk awareness or failure to<br>Non-physical threat(s) :<br>disclosure, interruption<br>processess, and/or legis | identify new w<br>such as data co<br>of system fun<br>slation or secu | eaknessess<br>prruption or information<br>ction and business<br>rity breaches | 1                  |             | Low                   |
|                                                                           | Physical threats such as<br>or equipment malfunct<br>hazardour materials (ch                                                | s unauthorized<br>ion, collisions,<br>nemicals, magn                  | facility access, hardwa<br>trip/fire hazards, and/o<br>nets, etc.)            | re<br>r            |             | Low                   |
|                                                                           |                                                                                                    |                                                                       | < Bac                                                                         | k Next <b>&gt;</b> |             |                       |

### **Risk Report**

The Risk Report identifies all areas of risk collected across your entire assessment.

Each vulnerability selected is shown here along with each response that fell into the category Areas for Review.

Risk Breakdown – shows a sum of threat ratings in each risk level (Low, Medium, High, and Critical).

Risk Assessment Rating Key – shows how likelihood and impact ratings combined create the risk level.

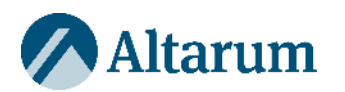

|                | Risk Report                                                 |                                                                                                    |                                                                                                    | q                                                                                                    | ractice assessment summary                                                                                               |
|----------------|-------------------------------------------------------------|----------------------------------------------------------------------------------------------------|----------------------------------------------------------------------------------------------------|----------------------------------------------------------------------------------------------------|----------------------------------------------------------------------------------------------------|
| Home           | Understand your security<br>Click within each section to vi | risk assessment by reviewing the volume of the volume of t | ne matrix below.<br>ctive action plans.                                                                                                    | ,                                                                                                    |                                                                                                    |
| Reports        | ✓ Areas for Review                                          |                                                                                                    |                                                                                                    |                                                                                                    |                                                                                                    |
| Risk Report    | Section                                                     | Question                                                                                                    | Your Answer                                                                                                    | Education                                                                                                    | References                                                                                                    |
| Flagged Report | 1                                                           | Q3. How often do you review<br>and update your SRA?                                                                                                    | Periodically but not in<br>response to operational<br>changes and/or security<br>incidents.                                                                                                    | An accurate and thorough<br>security risk assessment<br>bould be reviewed and<br>updated periodically, or in<br>response to operational<br>changes, or security incidents.                                                                                                    | HIPAA: \$164.308(a)(1)(ii)(A)<br>NIST CSF: ID.RA, ID.AM, ID.8E,<br>PR.DS, PR, IP, RS.MI HICP: N/A                        |
|                | 1                                                           | Q6. What do you include in your SRA documentation?                                                                                                    | Our SRA documentation<br>includes possible threats and<br>vulnerabilities which we assign<br>impact and likelihood ratings<br>to. This allows us to determine<br>severity. We do not include<br>corrective action plans. | Corrective action plans should<br>be developed as needed to<br>mitigate identified security<br>deficiencies according to<br>which threats and<br>vulnerabilities are most severe,<br>Establish a data classification<br>policy that categorizes data as,<br>for example, Sensitive, Internal<br>Use, or Public Use. Identify the<br>types of records relevant to<br>each category. Organizational<br>policies should address all<br>user interactions with sensitive<br>data and reinforce the<br>consequences of lost or | HIPAA: \$164.308(a)(1)(ii)(A)<br>NIST CSF: ID.RA, ID.AM, ID.BE,<br>PR.DS, PR. IP, RS.MI HICP:<br>TV1, Practice # 4, 5, 9 |
|                |                                                             |                                                                                                    | ✓ Back Next >                                                                                                    | consequences of lost or                                                                                                    |                                                                                                    |

### Risk Report

The Risk Report displays the selected Vulnerabilities and Threat Ratings, as well as, all questions that were sorted into "Areas for Review".

Users can review the question, their answer, and the education guidance so they know how to improve their security and mitigate risk in that area.

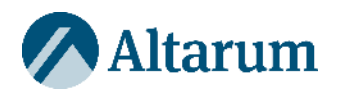

| <b>A</b> SRA                         | Detailed Report                                                                   |                                                                                   |                                                                                                    | ₽                                                                                                    |                             | practice | assessment summar               |
|--------------------------------------|-----------------------------------------------------------------------------------|-----------------------------------------------------------------------------------|----------------------------------------------------------------------------------------------------|----------------------------------------------------------------------------------------------------|-----------------------------|----------|---------------------------------|
| 🔒 Home                               | Click each section to expan                                                       | nd and review mo                                                                  | re details.                                                                                                    |                                                                                                    |                             |          | Export Options                  |
| Assessment<br>Reports<br>Risk Report | Infrastruc<br>power/te<br>sprinkler<br><u>Failure to meet minimum</u>             | ture threat(s) suc<br>lephone outages,<br>activation), unsta<br>regulatory requir | h as building/road hazard<br>, water leakage (pipes, ro<br>ble building conditions<br>rements and security stan                                                                                                    | ds,<br>of,<br><u>dards</u>                                                                                                   |                             |          | Low                             |
| Detailed Report                      | Correctiv<br>OCR, FTC                                                             | e enforcement fro<br>, CMS, State or Lo                                           | om regulatory agencies (e<br>ocal jurisdictions)                                                                                                    | a.g. HHS,                                                                                                    |                             |          | Low                             |
| 💾 Save                               | Damage                                                                            | to public reputati                                                                | on due to breach                                                                                                    |                                                                                                    |                             |          | Medium                          |
| Save As                              | Failure to<br>reimburs                                                            | attain incentives<br>ement                                                        | or optimize value-based                                                                                                    |                                                                                                    |                             |          | Low                             |
|                                      | Litigation<br>appropria                                                           | from breach vict<br>ate safeguards                                                | ims due to lack of reason                                                                                                    | able and                                                                                                    |                             |          | Low                             |
|                                      | Question                                                                          | Answer                                                                            | Education                                                                                                    | References                                                                                                    | Compliance<br>Guidance/Rule | Username | Date/Time                       |
|                                      | Q1. Has your practice<br>completed a security<br>risk assessment (SRA)<br>before? | Yes.                                                                              | Continuing to<br>complete security risk<br>assessments will help<br>safeguard the<br>confidentiality,<br>integrity, and<br>availability of ePHI.<br>Consider scheduling<br>a vulnerability scan<br>to improve your side | HIPAA:<br>\$164.308(a)(1)(ii)(A)<br>NIST CSF: ID.RA,<br>ID.AM, ID.BE, PR.DS,<br>PR. IP, RS.MI HICP:<br>TV1, Practice # 7, 10 | Required                    | Ryan     | Fri Mar 04 12:57:50<br>EST 2022 |
|                                      |                                                                                   |                                                                                   | we improve your rick                                                                                                    | ✓ Back Next >                                                                                                    | 1                           |          |                                 |

### **Detailed Report**

The Detailed Report is a collection of all data captured throughout the entire assessment.

Each question and response, each threat and vulnerability rating, all of the Practice Information, Assets, and Vendor information is shown in the Detailed Report. There is also an audit log of each contributing user with a date/time stamp.

Export a PDF or Excel copy of the report using the Export Options button.

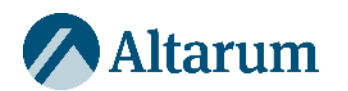

### What to Expect

- Invest a significant amount of time.
- The value of the SRA to your organization depends on the integrity of the input.
- Spend time on understanding requirements, security, where ePHI exists within your organization's IT environment, and what threats to consider.
- Ensure an inclusive scope. This means all IT assets which create, maintain, receive, or transmit ePHI.
- Regarding applications, be sure to look beyond just the EHR system.
  - For example: Practice management, scheduling, billing, telecommunications, e-mail, cloud apps, and other platforms can all contain or access ePHI

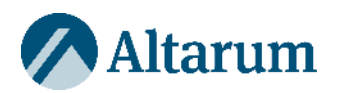

# Enhancements in Version 3.4

| usk /                                                                                                    | Assessment                                                                                                    | – 🗆 X                                                                                                    |
|----------------------------------------------------------------------------------------------------|----------------------------------------------------------------------------------------------------|----------------------------------------------------------------------------------------------------|
| SRA                                                                                                    | Remediation Report                                                                                                    | practice assessment summary                                                                                        |
| Home<br>Practice Info                                                                                                    | The Remediation Report provides a space to record respones to deficiences in process o<br>Items for review can be assigned an owner, due date, and date completed. <u>Learn more</u>                                                                                                    | policies identified in your risk assessment.<br>about documenting remediations                                     |
| Reports                                                                                                    | Sections: < 1 2 3 4 5 6 7 > now showing Section 1, (3) n                                                                                                    | ecords 0/3 Remediations Completed - Section 1                                                                      |
| Risk Report<br>Detailed Report                                                                                                    | Section 1: SRA Basics                                                                                                    |                                                                                                    |
| Fragged Report         Remediation Rep         Image: Glossary         Image: Glossary         Image: Glossa | Answer: Only in response to operational changes and/or security incidents.<br>Education<br>An accurate and thorough security risk assessment should be reviewed and updated periodically, or in response to operational changes, or security incidents.<br>Add Remediation                                                              | References<br>HIPAA: \$164.308(a)(1)(ii)(A)<br>NIST CSF: ID.RA, ID.AM, ID.BE, PR.DS, PR. IP,<br>RS.MI<br>HICP: N/A |
|                                                                                                    | Q4: Do you include all information systems containing, processing, and/or tr                                                                                                    | ansmitting ePHI in your SRA?                                                                                       |
|                                                                                                    | Answer: No.<br>Education<br>Include all information systems that contain, process, or transmit ePHI in<br>your security risk assessment. In addition, document your systems in a<br>complete inventory. Maintain a complete and accurate inventory of the IT<br>assets in your organization to facilitate the implementation of optimal | References<br>HIPAA: N/A<br>NIST CSF: ID.RA, PR. DS, ID.AM<br>HICP: TV1, Practice # 5                              |
| Version Information                                                                                                    | < Back                                                                                                    |                                                                                                    |
|                                                                                                    |                                                                                                    |                                                                                                    |

|                         | Glossary                                                                                                    | actice                   | assessment                          | summary             |
|-------------------------|----------------------------------------------------------------------------------------------------|--------------------------|-------------------------------------|---------------------|
| Home<br>Practice Info   | Acceptable Risk - The level of risk that is considered acceptable. It implies that the potential harm or negative implies deemed reasonable or manageable.                                                                                                    | act assoc                | iated with the                      | risk is             |
| , Assessment<br>Reports | Access Control - Restrictions placed on access to systems or data someone is allowed to have. Access controls det<br>or functions a person can access based on their role, responsibilities and clearance. Access control levels are set to<br>control over sensitive information. | ermine w<br>maintain     | hat information<br>security, privac | n, areas,<br>y, and |
| Glossary<br>Save        | Access List - A list that defines permissions to access systems, data, or other resources. The access list ensures that granted access while preventing unauthorized access.                                                                                                    | only aut                 | horized individ                     | uals are            |
| Save As<br>Logout       | Administrative Safeguards - The rules and actions put in place by an organization to keep information safe and er<br>smoothly. These safeguards include acticities such as creating and enforcing policies, training employees, and estab<br>sensitive data and maintain security. | nsure bu<br>plishing p   | siness operatio<br>rocesses to pro  | ns run<br>otect     |
|                         | Asset - Something valuable to an organization. It can be physical, intangible, financial, or digital. Examples of assets sized practices include: computers, mobile devices, network devices, and software. Assets can include more than just                                      | s relevant<br>st physica | t to small to me<br>al devices.     | edium               |
|                         | Audit - Independent review and examination of records and activities to assess the adequacy of system controls, to established policies and operational procedures.                                                                                                    | o ensure (               | compliance wit                      | h                   |
|                         | Back-Up - A copy of files and programs made to facilitate recovery if necessary.                                                                                                    |                          |                                     |                     |
|                         | Business Associate - A business associate is a person or entity that performs certain functions or activities that inverprotected health information on behalf of, or provides services to, a covered entity or another business associate.                                        | olve the u               | use or disclosur                    | e of                |
|                         | <b>Compromise</b> - The unauthorized disclosure, modification, substitution, or use of sensitive data (e.g., keys, metadata<br>information) or the unauthorized modification of a security-related system, device or process in order to gain unau                                 | a, or othe<br>thorized   | er security-relat<br>access.        | ed                  |
|                         | <b>Confidentiality</b> - Preserving authorized restrictions on information access and disclosure, including means for prot<br>proprietary information.                                                                                                    | ecting pe                | ersonal privacy                     | and                 |
|                         | <b>Contingency Plan</b> - A plan to continue operations in case something unexpected happens. A contingency plan hel following an adverse event. It involves identifying potential problems or risks and creating a plan of steps or actions should these problems occur.          | lps minim<br>s to take   | nize negative in<br>to continue op  | npacts<br>erations  |
|                         |                                                                                                    |                          |                                     |                     |

Continuous Monitoring - Maintaining ongoing awareness of information security, vulnerabilities, and threats to support organizational risk

### Glossary

## **Glossary Page** – terms and definitions provided in one place for easy access

**Embedded Definitions** – tooltips embedded in the SRA Tool content to provide more information without leaving the page

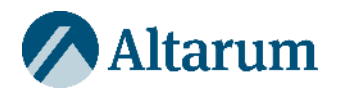

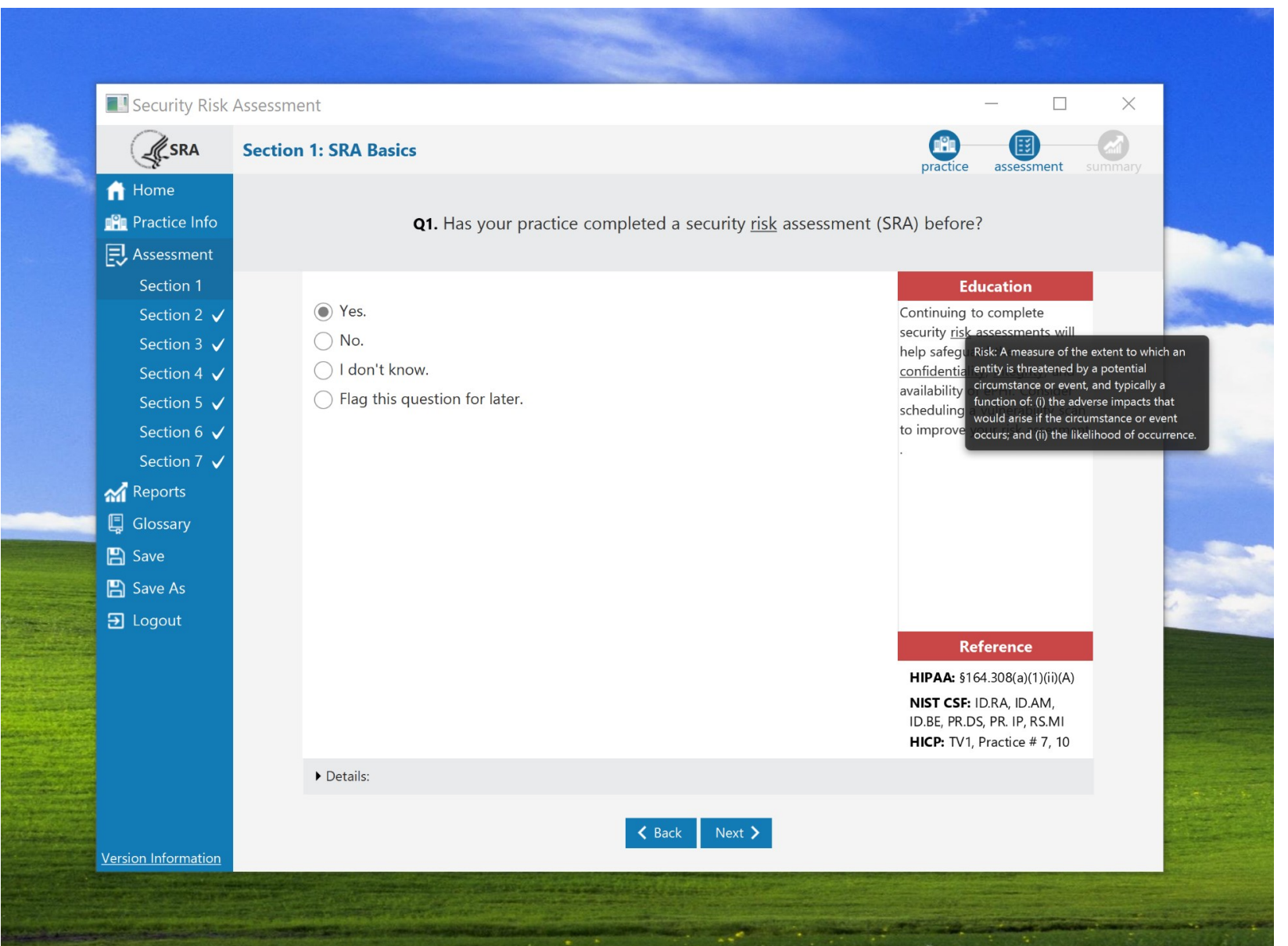

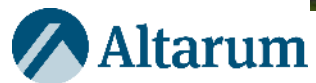

| <b>A</b> SRA                                             | Remediation Report                                                                                                    |
|----------------------------------------------------------|----------------------------------------------------------------------------------------------------|
| 🔒 Home<br>🔐 Practice Info                                | The Remediation Report provides a space to record respones to deficiences in process or policies identified in your risk assessment. Items for review can be assigned an owner, due date, and date completed. Learn more about documenting remediations                                                                                                    |
| E Assessment                                             | Sections: < 1 2 3 4 5 6 7 > now showing Section 2, (2) records 0/2 Remediations Completed - Section 2                                                                                                    |
| Risk Report<br>Detailed Report<br>I Flagged Report       | Section 2: Security Policies<br>Q4: Is the security officer involved in all security policy and procedure updates?                                                                                                    |
| Remediation Rep<br>Glossary<br>Save<br>Save As<br>Logout | Answer: No.ReferencesEducationHIPAA: \$164.316(b)(2)(iii)You should have a designated security officer and any/all policy or procedure updates should<br>be reported to the security officer. Describe cybersecurity roles and responsibilities throughout<br>the organization, including who is responsible for implementing security practices and setting<br>and establishing policy.HIPAA: \$164.316(b)(2)(iii)NIST CSF: IDGV, IDRA, PR.IP, RC.IM, RS.IM<br>HICP: TV1, Practice # 10 |
|                                                          | Remediation Activities:         Owner:       Due Date:         Due Date:       Date Completed:         + Link Document       Save Remediation                                                                                                    |
| Version Information                                      | Sack                                                                                                    |

### **Remediation Report**

- Additional Report
- Identifies areas of risk
- Place to respond to known risk, outline plan to move forward
- Assign owner
- Assign completion date
- Link documents
- Print

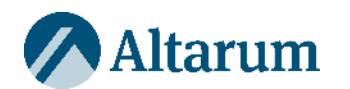

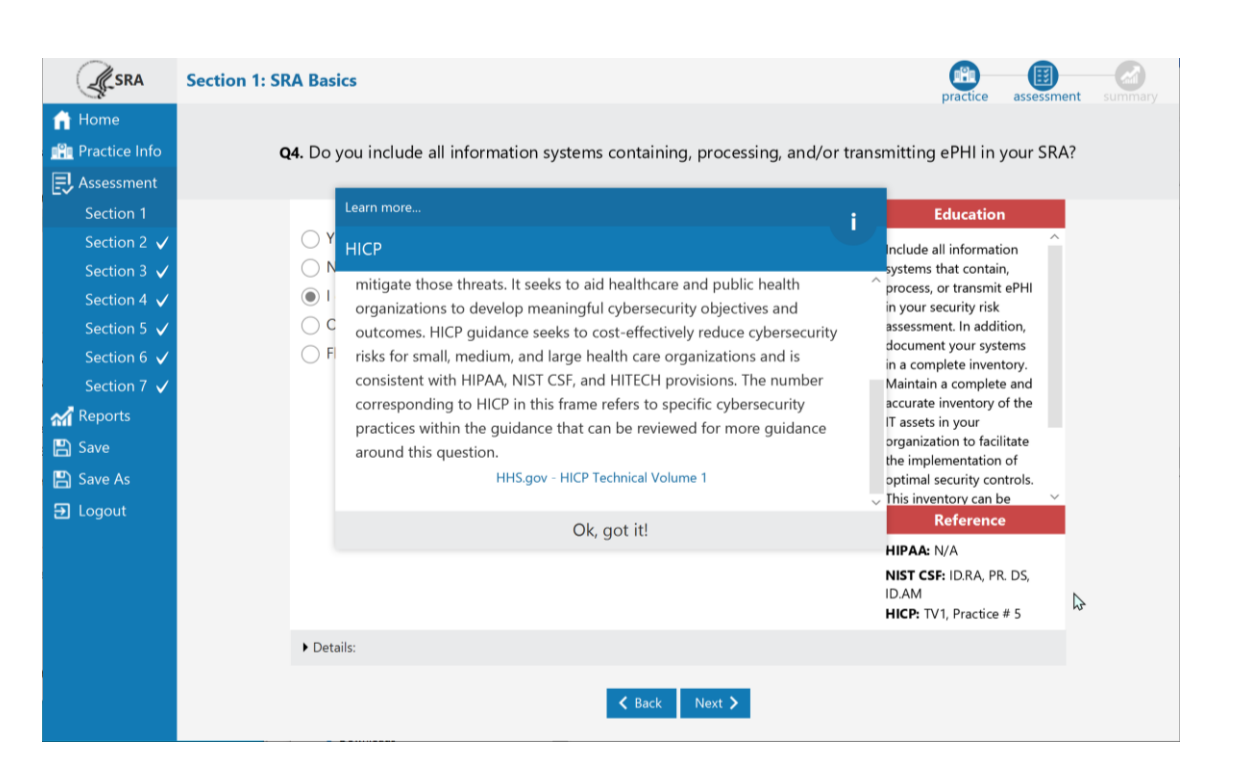

### HICP 2023 Edition Updates

## References updated for HICP 2023 Edition.

- New references added
- Links updated

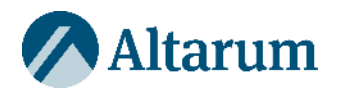

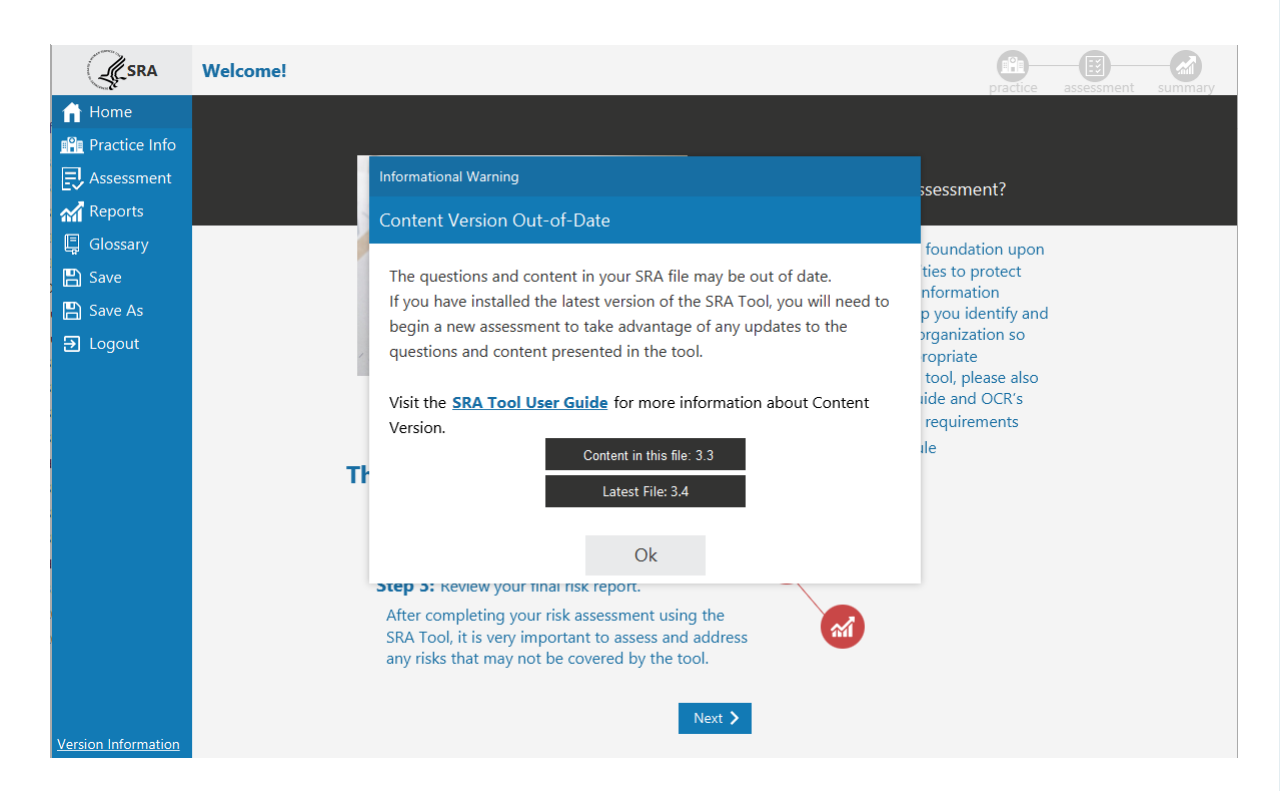

### **Content Version Warning**

Warns user that the file they are working on is old and new questions may be available.

Must be dismissed each time old file is opened.

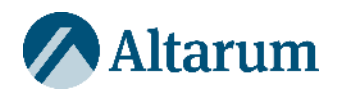

|                     | Section 1: SRA Ba   | asics              |                |                          |                           | practice assess                       | sment summary                                   |                                |
|---------------------|---------------------|--------------------|----------------|--------------------------|---------------------------|---------------------------------------|-------------------------------------------------|--------------------------------|
| 🔒 Home              |                     |                    |                |                          |                           |                                       |                                                 |                                |
| Practice Info       |                     | <b>Q1.</b> Ha      | as your practi | ice completed a security | <u>risk</u> assessment (S | RA) before?                           |                                                 |                                |
| E Assessment        |                     |                    |                |                          |                           |                                       |                                                 |                                |
| Section 1           |                     |                    |                |                          |                           | Education                             |                                                 |                                |
| Section 2 🗸         | ۲                   | Yes.               |                |                          |                           | Continuing to complete                |                                                 |                                |
| Section 3 🗸         | 0                   | No.                |                |                          |                           | help safeguard the                    |                                                 |                                |
| Section 4 🗸         | 0                   | I don't know.      |                |                          |                           | confidentiality, integrity, and       |                                                 |                                |
| Section 5 🗸         | 0                   | Flag this question | for later.     | Options X                |                           | scheduling a <u>vulnerability</u> sca | n                                               |                                |
| Section 6 🗸         |                     |                    |                |                          |                           | to improve your <u>risk</u> assesme   | nt                                              |                                |
| Section 7 🗸         |                     |                    |                | Read More                |                           |                                       |                                                 |                                |
| Reports             |                     |                    |                | Copy text to clipboard   |                           |                                       |                                                 |                                |
| 📮 Glossary          |                     |                    |                |                          |                           |                                       |                                                 |                                |
| 💾 Save              |                     |                    |                |                          |                           |                                       |                                                 |                                |
| 💾 Save As           | A SRA               | Section 1: SR      | A Basics       |                          |                           |                                       |                                                 |                                |
| 🔁 Logout            | Gr-                 |                    |                |                          |                           |                                       | practice                                        | assessment su                  |
|                     | Home                |                    |                |                          |                           |                                       |                                                 |                                |
|                     | Practice Info       |                    |                | Q1. Has your practice of | ompleted a securi         | ty <u>risk</u> assessment (SRA)       | before?                                         |                                |
|                     | Assessment          |                    |                |                          |                           | _                                     |                                                 |                                |
|                     | Section 1           |                    | Nor            |                          |                           |                                       | Education                                       |                                |
|                     | Section 2 🗸         |                    | No.            |                          |                           | seci                                  | urity <u>risk</u> assessme                      | nts will                       |
|                     | Section 3 V         |                    | ⊖ I don't kr   | 20W                      |                           | help                                  | o safeguard the                                 | tu and                         |
| Version Information | Section 5 V         |                    | Flag this      | question for later.      |                           | ava                                   | ilability of ePHI. Co                           | onsider                        |
|                     | Section 6 V         |                    | 0              | 1                        |                           | isch<br>ito i                         | eduling a <u>vulnerab</u><br>mprove vour risk a | <u>ility</u> scan<br>assesment |
|                     | Section 7 🗸         |                    |                |                          | Text copied.              |                                       |                                                 |                                |
|                     | Reports             |                    |                |                          |                           |                                       |                                                 |                                |
|                     | Glossary            |                    |                |                          |                           |                                       |                                                 |                                |
|                     | E Save              |                    |                |                          |                           |                                       |                                                 |                                |
|                     | Save As             |                    |                |                          |                           |                                       |                                                 |                                |
|                     |                     |                    |                |                          |                           |                                       | Reference                                       |                                |
|                     | Elogout             |                    |                |                          |                           | н                                     | IPAA: §164.308(a)(                              | 1)(ii)(A)                      |
|                     |                     |                    |                |                          |                           | Ν                                     | IST CSF: ID.RA, ID.                             | AM,                            |
|                     |                     |                    |                |                          |                           | ID<br>HI                              | D.BE, PR.DS, PR. IP, I<br>ICP: TV1, Practice 4  | RS.MI<br># 7, 10               |
|                     |                     |                    | Details:       |                          |                           |                                       |                                                 |                                |
|                     |                     |                    |                |                          |                           |                                       |                                                 |                                |
|                     | Version Information |                    |                |                          | 🗙 Back Ne                 | xt >                                  |                                                 |                                |
|                     | version information |                    |                |                          |                           |                                       |                                                 |                                |

### Copy Text, and others...

- Copy text from Education and References panes for easy reference outside the tool.
- Improve PDF report format
- Pre-populate filename when saving
- Other usability improvements and bug fixes

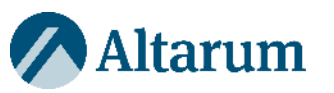

| A          |                                         | В                                                        | С                                          | D                               | E                                                                                                    | G              | Н         | 1                                                                                      |
|------------|-----------------------------------------|----------------------------------------------------------|--------------------------------------------|---------------------------------|----------------------------------------------------------------------------------------------------|----------------|-----------|----------------------------------------------------------------------------------------|
| 1          |                                         |                                                          |                                            | S                               | ection 1 - SRA Basics                                                                                                    |                |           |                                                                                        |
| Question   |                                         |                                                          |                                            |                                 |                                                                                                    | Risk           |           |                                                                                        |
| 2 #        | Question Text                           |                                                          | Indicator                                  | Question Responses              | Guidance                                                                                                    | Indicated      | Required? | Reference                                                                              |
| 3 Question | Has your practice come                  | latad a cocurity di                                      | - 6                                        |                                 |                                                                                                    |                |           |                                                                                        |
| 4          | assessment (SRA) befor                  | e?                                                       | 20                                         |                                 |                                                                                                    |                |           |                                                                                        |
| 5          |                                         |                                                          |                                            | Yes.                            | Continuing to complete security risk assessments will help safegue<br>confidentiality, integrity, and availability of ePHI.  | ard the        | Required  | HIPAA: §164.308(a)(1)(ii)(A) NIST<br>CSF: ID.RA, ID.AM, ID.BE, PR.DS,<br>PR. IP, RS.MI |
| 6          |                                         |                                                          | ~                                          | No.                             | Performing a security risk assessment periodically will help safegu<br>confidentiality, integrity, and availability of ePHI. | ard the Review | Required  | HIPAA: §164.308(a)(1)(ii)(A) NIST<br>CSF: ID.RA, ID.AM, ID.BE, PR.DS,<br>PR. IP, RS.MI |
| 7          |                                         |                                                          |                                            | I don't know.                   | Performing a security risk assessment periodically will help safegu<br>confidentiality, integrity, and availability of ePHI. | ard the        | Required  | HIPAA: §164.308(a)(1)(ii)(A) NIST<br>CSF: ID.RA, ID.AM, ID.BE, PR.DS,<br>PR. IP, RS.MI |
| 8          |                                         |                                                          |                                            | Flag this question for later.   | This question will be marked as an area for review and will be inclu<br>the "Flagged Questions" report.                      | ided in        | Required  | HIPAA: §164.308(a)(1)(ii)(A) NIST<br>CSF: ID.RA, ID.AM, ID.BE, PR.DS,<br>PR. IP, RS.MI |
|            | NOTES:                                  |                                                          |                                            |                                 |                                                                                                    |                |           |                                                                                        |
| 9          |                                         |                                                          |                                            |                                 |                                                                                                    |                |           |                                                                                        |
| 10 2       | Do you review and upda                  | ite your skar                                            | ~                                          | Yes.                            | This is the most effective option to protect the confidentiality, inter<br>availability of ePHI.                             | grity, and     | Required  | HIPAA: §164.308(a)(1)(ii)(A) NIST<br>CSF: ID.RA, ID.AM, ID.BE, PR.DS,<br>PR. IP. RS.MI |
| 12         |                                         |                                                          |                                            | No.                             | Consider reviewing and updating your security risk assessment per                                                            | iodically.     | Required  | HIPAA: §164.308(a)(1)(ii)(A) NIST<br>CSF: ID.RA, ID.AM, ID.BE, PR.DS,<br>DD. D. DS. MI |
| 13         |                                         |                                                          |                                            | I don't know.                   | Consider reviewing and updating your security risk assessment per                                                            | iodically.     | Required  | HIPAA: §164.308(a)(1)(ii)(A) NIST<br>CSF: ID.RA, ID.AM, ID.BE, PR.DS,<br>PR. IP, RS.MI |
|            |                                         |                                                          |                                            | Flag this question for later.   | This question will be marked as an area for review and will be inclu<br>the "Elarged Questions" report                       | uded in        | Required  | HIPAA: §164.308(a)(1)(ii)(A) NIST                                                      |
| 4          |                                         | 66 Threats &                                             | Vulnerabilities                            |                                 |                                                                                                    | Likelihood     | Impact    | Risk Score                                                                             |
|            | NOTES:                                  | 7 1 Inadequate risk awareness or failure to identify new |                                            |                                 |                                                                                                    |                |           |                                                                                        |
|            |                                         | 68                                                       |                                            |                                 | Non-physical threat(s) such as data corruption or                                                                            | Low            | Medium    | Medium                                                                                 |
|            |                                         | 69                                                       |                                            |                                 | Physical threats such as unauthorized facility                                                                               | Low            | Low       | Low                                                                                    |
| 5          | Name da cara da                         | 70                                                       |                                            |                                 | Natural threat(s) such as damage from                                                                                        | Low            | Low       | Low                                                                                    |
| 0 3        | now orten do you revier                 | 71                                                       |                                            |                                 | Man-Made threat(s) such as insider carelessness,                                                                             | Medium         | Medium    | Medium                                                                                 |
|            |                                         | 72                                                       |                                            |                                 | Infrastructure threat(s) such as building/road                                                                               | High           | High      | Critical                                                                               |
| 7          |                                         | 73 2                                                     | Failure to remediate                       | known risk(s)                   |                                                                                                    |                |           |                                                                                        |
|            |                                         | 74                                                       |                                            |                                 | Information disclosure (ePHI, proprietary,                                                                                   | Low            | Low       | Low                                                                                    |
|            |                                         | 75                                                       |                                            |                                 | Penalties from contractual non-compliance with                                                                               | Low            | Medium    | Medium                                                                                 |
|            |                                         | 76                                                       |                                            |                                 | Disruption of business processes, information                                                                                | Medium         | Medium    | Medium                                                                                 |
|            |                                         | 77                                                       |                                            |                                 | Data deletion or corruption of records                                                                                       | Low            | High      | High                                                                                   |
|            |                                         | 78                                                       |                                            |                                 | Prolonged exposure to hacker, computer criminal,                                                                             | Low            | Low       | Low                                                                                    |
|            |                                         | 79                                                       |                                            |                                 | Corrective enforcement from regulatory agencies                                                                              | Low            | Low       | Low                                                                                    |
|            |                                         | 80                                                       |                                            |                                 | Hardware/equipment malfunction                                                                                               |                |           |                                                                                        |
|            | 3 Failure to meet<br>81 security standa |                                                          | Failure to meet mini<br>security standards | mum regulatory requirements and |                                                                                                    |                |           |                                                                                        |
|            |                                         | 82                                                       | ,                                          |                                 | Corrective enforcement from regulatory agencies                                                                              | Low            | Low       | Low                                                                                    |
|            |                                         | 00                                                       |                                            |                                 | Domoro to nublic renutation due to breach                                                                                    | Madium         | Madium    | B.f. editore                                                                           |

### **Excel Workbook**

Released initially with SRA Tool Version 3.3.

Provides an alternative to the software tool for those who cannot run it or those who would prefer to work with the content in spreadsheet format.

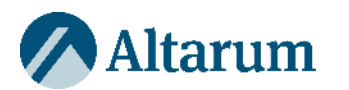

### Conducting a Thorough Assessment

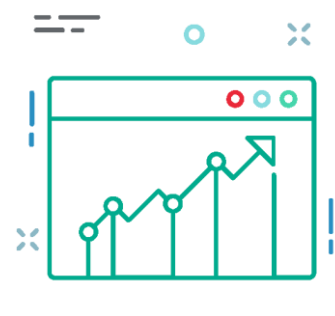

The HIPAA Security Rule's risk analysis requires an accurate and thorough assessment of the potential risks and vulnerabilities to all of the ePHI the organization creates, receives, maintains, or transmits.

- When responding to questions to identify and assess potential risks, organizations should consider how the questions apply throughout its entire enterprise.
- Organizations should take care that its responses reflect an accurate and thorough assessment of the questions presented, and are not merely a clerical exercise to produce a report.
- Responding to questions without considering how the questions apply throughout the organization may result in a risk analysis that is not accurate and thorough as required by the HIPAA Security Rule.

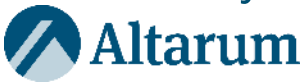

### **Frequently Asked Questions**

#### How do I upgrade to the latest version of the SRA Tool without starting over from scratch?

The installer is designed to overwrite the previous version of the tool without issue. Files created with previous versions of the tool will still work. However, if you continue working on older files, you may be missing out on content updates.

#### How do I update the Audit Date displayed in the Detailed Report.

Audit Date reflects the last date a question was updated. The Audit Date will only be changed if the response is changed. If you've reviewed and updated an older SRA file, the date of review can be included in your file name or Date modified.

#### Is SRA Tool available for Apple or Mac computers?

No. The desktop application does is not supported on MacOS, Linux, or any operating system other than Windows. If you wish to use the SRA Tool on one of these systems, you might consider the SRA Tool Excel Workbook.

#### Does the SRA File or report need to be submitted anywhere?

Your SRA is for your own records. It may be required for an incentive program like MIPS, but that is outside of the scope of the tool. SRA files are not submitted to ONC or OCR.

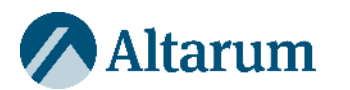

# Questions From Chat

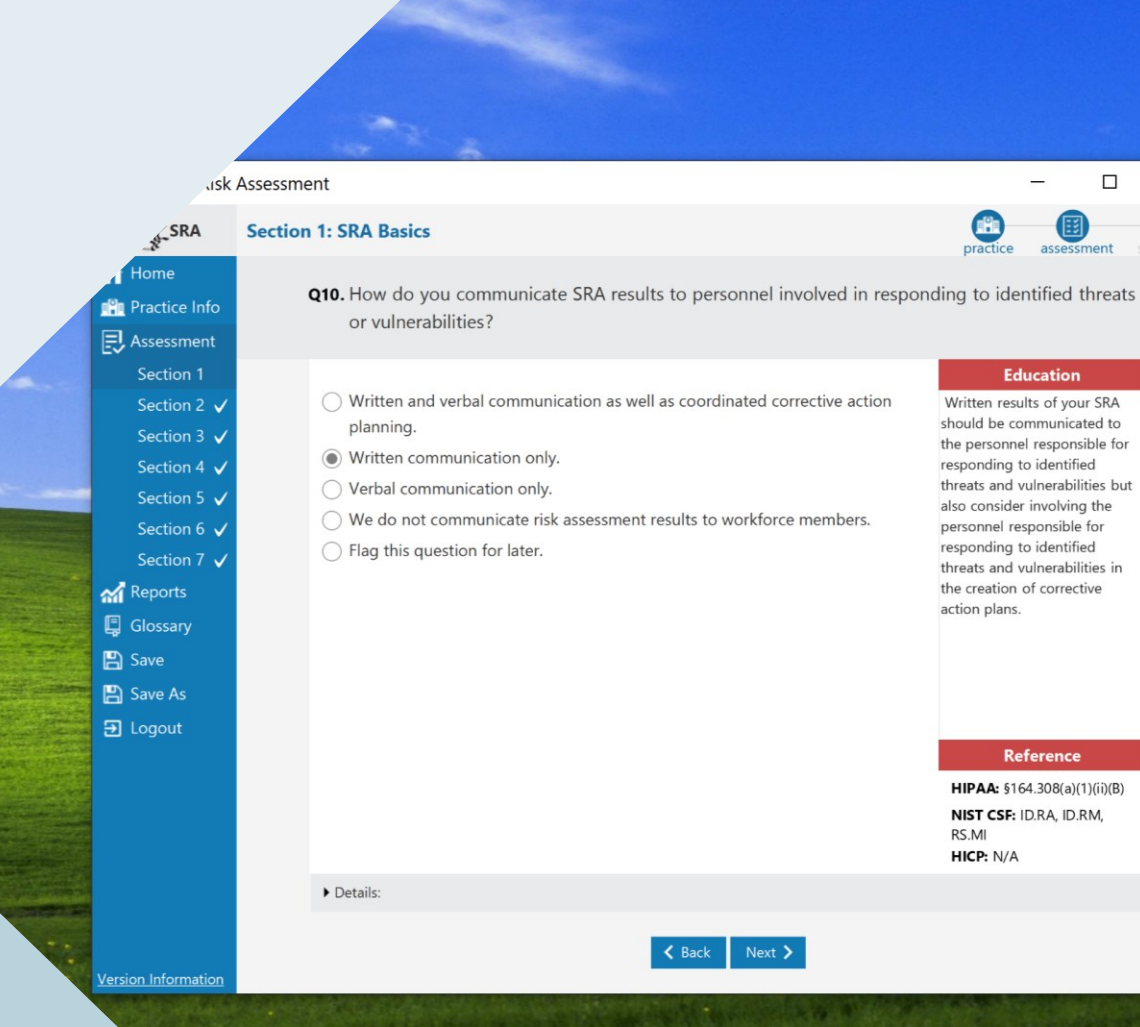

 $\times$ 

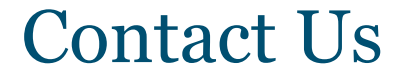

Contact the SRA Tool Helpdesk: Email: <u>SRAHelpDesk@Altarum.org</u>

### Submit SRA Tool Questions via the <u>HealthIT Feedback</u> Form

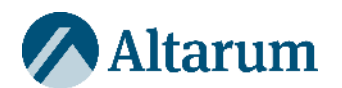

### Additional Information & Resources

- Visit <u>HealtIT.gov</u> and the <u>SRA Tool Download page</u>
- SRA Tool User Guide on the SRA Tool Download Page
- <u>Guide to Privacy and Security of Electronic Health</u> <u>Information</u>
- HealthIT Privacy and Security Resources for Providers

### Follow @ONC\_HealthIT on Twitter for updates on the SRA Tool

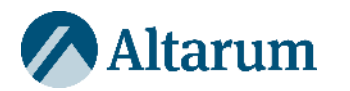